Use of buttons in the toolbars "SUT-maintenance" and "Adjust".

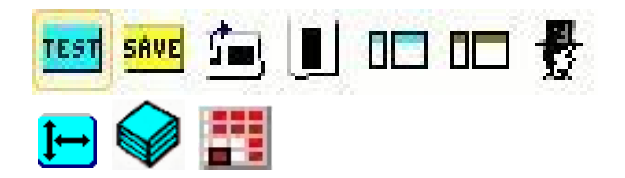

**Edit personal settings.** Used to choose drive letters and the name of the workbook from which data is extracted or to which data is saved. The chosen values must correspond to drives and a SUT-filename that actually exist! The choices can be used temporarily or they can be saved for future use by pressing either "Use" or "Save".

| Personal ID:<br>3 characters)   | SHL                | Program (macro)<br>directory:  | ) <u>s</u> | :\Jordan\SUT\SUT-S}                   | /stem\Prog |
|---------------------------------|--------------------|--------------------------------|------------|---------------------------------------|------------|
| Own-<br>lirectory: C:\          |                    | Description<br>directory:      | S          | :\Jordan\SUT\SUT-S\                   | /stem\Prog |
| Vork-<br>irectory: E:\          |                    | SUT-data<br>directory:         | S          | :\Jordan\SUT\SUT-S\                   | /stem\     |
| elected SUT-<br>vorkbook:       | SUT C 2010.)       | ds                             |            |                                       |            |
| SUT<br>First year: 2            | 000 First<br>vear: | correction 2                   | 010        | Last correction<br>year:              | 2010       |
| First year, 2<br>yy-1 prices: 2 | 000 First<br>year, | correction 2<br>yy-1 prices: 2 | 007        | Last correction<br>year, yy-1 prices: | 2007       |
|                                 | First              | year in 2                      | 000        | Last year in<br>timeseries:           | 2007       |

The "Reset" button will remove any changes made since the form was opened. The "Default" button will set all choices back to their default values. None of these buttons will change anything until the "use" or "save" button is pressed.

**Extract one - or a range of - rows** (product balances) from the selected SUT framework. Rows can be selected with the mouse by selection of a specific row or a range of rows. Pressing the button will open a form-window:

| •                                 |       |            |             |        |        |
|-----------------------------------|-------|------------|-------------|--------|--------|
|                                   | 85800 | 37.0       | 85          |        |        |
| culture, hunting, forestry, fishi | 86000 | 6.6        | 94          | 6.042  |        |
| installation (except construction | 87000 | 594.1      | 71          | 3.604  | 18     |
| on physical inputs owned by o     | 88000 | 82.4       | 20          | 8      |        |
| eproduction services              | 89100 | 18.6       | 78          |        |        |
| ping, extruding and similar plas  | 89201 | elect rows | to extract: |        | X      |
| ig and similar metal manufactur   | 89301 |            |             |        |        |
| cling) services, on a fee or co   | 8940  |            | First:      | Last:  |        |
| ion                               | 9100  |            | 00000       | 00000  |        |
| n-market                          | 9100! | Product:   | 86000       | 88000  | ,<br>, |
| ket                               | 92001 |            |             |        | -8     |
|                                   | 9200( |            |             |        |        |
| arket                             | 9200  | Year: 2    | 2010        | Cancel | OK     |
|                                   | 9200  |            |             |        |        |
| arket                             | 92009 | 606.0      | 33          |        |        |
| narkat                            | 03000 | 842.2      | 50          | 657    |        |

The selection of first and last row is shown in the form. They may be overwritten by a changed selection. When "OK" is pressed the rows from "First:" to "Last:" are extracted to a sheet in the standardized format that can – after editing – be used to enter corrections into the SUT-framework.

**Extract one – or a range of - columns** (industries, consumption groups or other columns) from the selected SUT-framework. Columns can be selected with the mouse by selection of a specific column or a range of columns. Pressing the button will open a form-window:

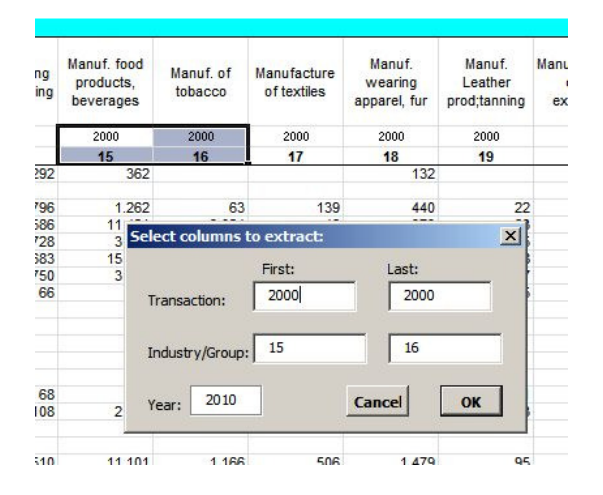

The selection of transaction codes and industry- or consumption group for the first and last column is shown in the form. They may be overwritten by another selection. If first and last transaction code are entered as "0100" and "2000" the extracted list will show outputs and inputs for each of the chosen industries. When "OK" is pressed the selected columns are extracted to a sheet in the standardized format that can – after editing – be used to enter corrections into the SUT-framework.

Extracted data for rows or columns are placed as Excel-workbooks in the directory for temporary files, "C:\xtrdrv". This directory should be cleaned regularly as it will otherwise be filled up with old temporary sheets. Extracted rows and columns will have the format shown below:

|    | 3110 05 C 2010 RT.xls           |           |          |           |             |            |            |           |            |      |            |           |     | - 0 : |
|----|---------------------------------|-----------|----------|-----------|-------------|------------|------------|-----------|------------|------|------------|-----------|-----|-------|
| 4  | A                               | В         | C        | D         | E           | F          | G          | Н         | 1          | J    | K          | L         | M   | N     |
| 1  | 2010                            | Curren    | nt prie  | ces.      |             |            |            |           |            |      |            |           |     |       |
| 2  |                                 |           |          |           |             |            |            |           |            |      |            |           |     |       |
| 3  |                                 |           |          |           |             |            |            |           |            |      |            |           | 1 1 | _     |
| 4  |                                 | •         |          |           |             |            |            |           |            |      |            |           |     |       |
| 5  |                                 | * Furnist | hings, h | ouseh.ea. | maintenance |            |            |           |            |      |            |           |     |       |
| 6  |                                 | •         |          |           |             |            |            |           |            |      |            |           |     |       |
| 7  |                                 | •         |          |           |             |            |            |           |            |      |            |           |     |       |
| 8  | Group: 05 Use:                  | Product   | Trans    | Group     | BasicPrice  | Wholes.mrg | Retail mrg | Taxes net | Pur.ex.VAT | VAT  | PurchPrice | Prim.Stat |     |       |
| 9  | Textile articles other than app | 27000     | 3110     | 05        | 20.665      | 1.441      | 5.513      | 0         | 27.619     | 0    | 27.619     |           |     |       |
| 10 | Luggage, handbags and the lik   | 29200     | 3110     | 05        | 10.054      | 701        | 3,755      | 0         | 14.510     | 0    | 14.510     |           |     |       |
| 11 | Pulp, paper and paperboard      | 32100     | 3110     | 05        | 48.907      | 0          | 7.318      | 0         | 56.225     | 0    | 56.225     |           |     |       |
| 12 | Other light petroleum oils and  | 33330     | 3110     | 05        | 37.885      | 1.143      | 3.545      | 0         | 42.573     | 0    | 42.573     |           |     |       |
| 13 | Fertilizers and pesticides      | 34600     | 3110     | 05        | 2.386       | 72         | 651        | 0         | 3.109      | 0    | 3.109      |           |     |       |
| 14 | Soap, cleaning preparations, p  | 35300     | 3110     | 05        | 183.455     | 12.778     | 70.105     | 0         | 266.338    | 0    | 266.338    |           |     |       |
| 15 | Chemical products n.e.c.        | 35900     | 3110     | 05        | 3           | 0          | 1          | 0         | 4          | 0    | 4          |           |     |       |
| 16 | Rubber and plastics products    | 36000     | 3110     | 05        | 6.342       | 516        | 779        | 0         | 7.637      | 0    | 7.637      |           |     |       |
| 17 | Glass and glass products        | 37100     | 3110     | 05        | 19.374      | 1.576      | 2.419      | 0         | 23.369     | 0    | 23.369     |           |     |       |
| 18 | Non-structural ceramic ware     | 37200     | 3110     | 05        | 914         | 74         | 112        | 0         | 1.101      | 0    | 1.101      |           |     |       |
| 19 | Furniture                       | 38100     | 3110     | 05        | 16.868      | 706        | 5.199      | 0         | 22.773     | 0    | 22.773     |           |     |       |
| 20 | Other manufactured articles n.  | 38900     | 3110     | 05        | 16.871      | 1.725      | 5.631      | 0         | 24.226     | 0    | 24.226     |           |     |       |
| 21 | Copper, nickel, aluminium, alu  | 41400     | 3110     | 05        | 1.694       | 24         | 0          | 0         | 1.717      | 0    | 1.717      |           |     |       |
| 22 | Fabricated metal products, exc  | 42000     | 3110     | 05        | 10.064      | 140        | 2.317      | 0         | 12.522     | 0    | 12.522     |           |     |       |
| 23 | Domestic appliances and parts   | 44800     | 3110     | 05        | 55.796      | 5.706      | 13.967     | 0         | 75.470     | 0    | 75.470     |           |     |       |
| 24 | Electric motors, generators and | 46100     | 3110     | 05        | 208         | 11         | 0          | 0         | 219        | 0    | 219        |           |     |       |
| 25 | Accumulators, primary cells an  | 46400     | 3110     | 05        | 655         | 35         | 366        | 0         | 1.056      | 0    | 1.056      |           |     |       |
| 26 | Lighting equipment, Other elec  | 46800     | 3110     | 05        | 1.644       | 87         | 414        | 0         | 2.145      | 0    | 2.145      |           |     |       |
| 27 | Other services                  | 97000     | 3110     | 05        | 125.014     | 0          | 0          | 0         | 125.014    | 0    | 125.014    |           |     |       |
| 28 | Domestic services               | 98000     | 3110     | 05        | 59.158      | 0          | 0          | 0         | 59.158     | 0    | 59.158     |           |     |       |
| 29 |                                 | 1         |          |           |             |            |            |           |            |      |            |           |     |       |
| 30 | Furnishings, househ.eq., main   | ! Total   |          |           | 617.956     | 26.736     | 122.093    | 0         | 766.786    | 0    | 766.786    |           |     |       |
| 31 |                                 | 1         |          |           |             |            |            |           |            |      |            |           |     | 212   |
| H  | 4 ▶ N 3110 05 C 2010 RT         | 2/        |          |           |             |            |            |           |            | JIII |            |           |     | •     |

Values shown as italics are marked as "predetermined", meaning that they are not included in automatic adjustments.

| ŝ | A                               | В        | C        | D          | E               | F                  | G                | н               | I                  | J              | K                 | L         | M    | N |
|---|---------------------------------|----------|----------|------------|-----------------|--------------------|------------------|-----------------|--------------------|----------------|-------------------|-----------|------|---|
|   | 2010                            | Curren   | nt pri   | ces.       |                 |                    |                  |                 |                    |                |                   |           |      |   |
|   |                                 |          |          |            |                 |                    |                  |                 |                    |                |                   |           |      |   |
|   |                                 |          |          |            |                 |                    |                  |                 |                    |                |                   |           |      |   |
|   |                                 | *        |          |            |                 |                    |                  |                 |                    |                |                   |           |      |   |
|   |                                 | * Furnis | hings, h | ouseh.eq.  | , maintenance   |                    |                  |                 | Values for uses    | entered in pu  | urchasers' prices |           |      |   |
|   |                                 | *        |          |            |                 |                    |                  |                 |                    | 1              |                   |           |      |   |
|   |                                 | *        |          |            |                 |                    |                  |                 |                    |                | 1                 |           |      |   |
|   | Group: 05 Use:                  | Product  | Trans    | Group      | BasicPrice      | Wholes.mrg         | Retail mrg       | Taxes net       | Pur.ex.VAT         | VAT            | urchPrice         | Prim.Stat |      |   |
|   | Textile articles other than app | 27000    | 3110     | 05         |                 |                    |                  |                 |                    |                | 27.619            |           |      |   |
| 0 | Luggage, handbags and the lik   | 29200    | 3110     | 05         |                 |                    |                  |                 |                    |                | 14.510            |           |      |   |
| 1 | Pulp, paper and paperboard      | 32100    | 3110     | 05         |                 |                    |                  |                 |                    |                | 56.225            |           |      |   |
| 2 | Other light petroleum oils and  | 33330    | 3110     | 05         |                 |                    |                  |                 |                    |                | 42.573            |           | J    |   |
| 3 | Fertilizers and pesticides      | 34600    | 3110     | 05         |                 |                    |                  |                 |                    |                | 3.109             | /         |      |   |
| 4 | Soap, cleaning preparations, p  | 35300    | 3110     | 05         |                 |                    |                  |                 |                    |                | 266.338           | /         | 4    |   |
| 5 | Chemical products n.e.c.        | 35900    | 3110     | 05         |                 |                    |                  |                 | Values are de      | eleted here    | $\geq$            |           |      |   |
| 6 | Rubber and plastics products    | 36000    | 3110     | 05         |                 |                    |                  |                 |                    | >              | /                 |           |      |   |
| 7 | Glass and glass products        | 37100    | 3110     | 05         |                 |                    |                  |                 |                    | 2              | 4                 |           | d    |   |
| 8 | Non-structural ceramic ware     | 37200    | 3110     | 05         |                 |                    |                  |                 |                    | 1              |                   |           |      |   |
| 9 | Furniture                       | 38100    | 3110     | 05         |                 |                    |                  |                 |                    |                |                   |           | 4    |   |
| 0 | Other manufactured articles n.  | 38900    | 3110     | 05         |                 |                    |                  |                 |                    |                |                   |           | a    |   |
| 1 | Copper, nickel, aluminium, alu  | 41400    | 3110     | 05         |                 |                    |                  |                 |                    |                |                   | /         | 0.00 |   |
| 2 | Fabricated metal products, exc  | 42000    | 3110     | 05         |                 | A                  |                  |                 |                    |                |                   | /         |      |   |
| 3 |                                 | 1        |          |            |                 |                    |                  |                 | 7                  |                |                   |           |      |   |
| 4 | Furnishings, househ.eq., main   | 1 Total  |          |            |                 |                    |                  |                 |                    |                | 410.375           |           |      |   |
| 5 |                                 | 1        |          |            |                 |                    |                  |                 | /                  |                |                   |           |      |   |
| 6 |                                 |          |          |            | 1               |                    | The area inside  | e the rectangle | e is used by the s | ofware to fill | the SUT-enviro    | ntment    |      |   |
| 7 |                                 |          |          |            |                 |                    |                  |                 |                    |                |                   |           |      |   |
| 8 |                                 |          | The a    | rea outsid | e the rectangle | e is for your infe | ormation only.   |                 |                    |                |                   |           |      |   |
| 9 |                                 |          | It is ig | nored by   | the software v  | vhen data is en    | tered into the S | UT-framewok     |                    |                |                   |           |      |   |
| n |                                 |          |          |            |                 |                    |                  | -               |                    |                |                   |           |      |   |

The same format is used when data is entered into the SUT-framework:

The following information from the input-data sheet is ignored when data is entered into the SUT environment:

- Blank lines
- Headers, lines with
- Text from column "A"
- Comments, lines with a leading "\*" in column "B"
- Rows surrounding column-totals, lines with a leading "!" in column "B"

Values within the "rectangle" are entered into the framework where they replace the previous values at the same place. This applies to all levels from "Basic" to "Purch". It is in most cases appropriate to enter values on the uses side as purchasers' prices only. The software will then insert formulas that calculate the values in the layers from "Basic" to "VAT". The formulas are based on a set of assumptions and may be overridden by constant values. It is, however, recommendable that this is only done where the formulas produce improbable results, typically for goods that have negative uses (scrap, sales of used equipment etc.). If corrections are written as italics they will be saved as "predetermined" values that are excluded from further automatic adjustments.

**Test whether values from the active datasheet can be entered successfully into the SUT-framework.** A sheet in the standardized format with corrections is read and validated. When a formal error or a code that cannot be found in the SUT-framework is encountered, an error message is added to the right of the data-line. Values for trade and transport margins, net taxes or VAT that can be determined implicitly are added to the input sheet.

**Save values from the active datasheet into the SUT-framework**. Use the "Test"-button first to make sure that the active sheet does not contain logical errors or invalid codes. Use of the "Save" button will repeat the validation of the corrections sheet, but will also enter the corrected values into the SUT framework. When cells for margins, taxes and VAT are left blank, these values will be calculated automatically by formulas using the default assumption build into the macros. If some margin, taxes or VAT values are entered as values instead of empty cells, the these values will replace the formulas.

**Test modifications to rows.** See whether an active sheet with instructions to add, delete or rename rows can be entered successfully. The datasheet should have the following form:

| 4  | A                                   | В          | C            | D          | E            | F        | - |
|----|-------------------------------------|------------|--------------|------------|--------------|----------|---|
| 1  | 2007                                | Curre      | nt prices    |            |              |          |   |
| 2  |                                     |            |              |            |              |          |   |
| 3  |                                     |            |              |            |              |          |   |
| 4  |                                     | *          |              |            |              |          |   |
| 5  |                                     | * Splittin | g of product | code for m | eat and meat | products |   |
| 6  |                                     | *          |              |            |              |          | = |
| 7  |                                     | *          |              |            |              |          |   |
| 8  | Industry: 15 Interm.cons:           | Product    | Action       |            |              |          |   |
| 9  | Meat and meat products              | 15100      | Delete       |            |              |          |   |
| 10 | Meat                                | 15101      | Add          |            |              |          |   |
| 11 | Meat products                       | 15103      | Add          |            |              |          |   |
| 12 | Offals from meat production         | 15107      | add          |            |              |          | _ |
| 13 | Bovine cattle, live and slaughtered | 01210      | rename       |            |              |          |   |
| 14 | Grasses and hay                     | 01100      | delete       |            |              |          |   |
| 15 | Houshold own account GFCF           | 99000      | delete       |            |              |          |   |
| 16 |                                     |            |              |            |              |          | - |
| 14 | Product Code-changes                | Produ      | ct Code cha  | nadi 4     | 100          |          | 1 |

Add modifications to rows. Add, delete or rename rows in the chosen SUT-environment as described by instructions in the active data-sheet. Use the test-button above to make sure that the instructions can be entered successfully. The corrections will affect all layers of the SUT-system. New rows will contain the same formulas for calculation of totals as the surrounding rows, but will not contain values until they are entered form a standardized corrections sheet.

**Vertical-horizontal adjustment.** Proportional adjustment of column-/row- values to column-/row-targets. Adjustments are limited to the selected areas in the SUT. Predetermined values – values shown as italics – are left unchanged.

Automatic changes will only take place where the adjustment factor can be kept within the interval from 0.2 to 5.0.

A comprehensive description on selection of areas of varying shapes can be found in the explanation to the button "Fill layers below purchasers' price".

At this moment five adjustment methods are available:

- 1. Vertical
- 2. Horizontal
- 3. RAS area
- 4. RAS totals
- 5. Final uses

On the supply side all adjustments take place at basic prices.

# On the uses side:

**Vertical adjustment** of column-totals to column-targets take place in purchasers' prices as this is the value concept for which primary statistics is available.

**Horizontal adjustment** of row-totals of the use table to the supply-totals from the supply table is not quite as simple as long as adjustments on the uses side are made in purchasers' prices.

When a product is completely balanced, supply and use will need to balance for all layers from basic to purchasers' prices. As long as it is the purchasers' prices layer that contains constant values and the

layers below are calculated by formulas, a horizontal adjustment will need to start by adjusting the product-totals to supply at purchasers' prices.

Supply by products at purchasers' prices is found in the "Bridge column" in the left side of the usetable where it is calculated as the row-totals from the supply table at basic prices plus the totals for trade margins, net taxes and VAT as they are calculated by the formulas at the uses side. As long as these supply values are not fixed as constants, adjustments in the purchasers' price layer will affect the calculation of supply of margins and taxes. The targets for supply at purchasers' values will then move away from their previous values. It follows that for most products equality between supply and use at purchasers' prices can only be achieved by use of an iterative calculation where the changes in margins and taxes calculated from the uses side are gradually reduced until a stable value for supply at purchasers' prices is obtained.

The "RAS"-methods furthermore combine successive vertical and horizontal adjustments. Convergence will here require that the sum of distances between totals and targets is close to zero for the columns that are included in the adjustment, and that the range/s selected for the adjustment contain/s sufficient values that are common to the selected rows and columns.

# 1) Vertical. Example:

| of<br>o | Manufacture<br>of textiles<br>2000 | Manuf.<br>wearing<br>apparel, fur<br>2000 | Manuf.<br>Leather<br>prod;tanning<br>2000 | Manuf, wood,<br>cork,<br>ex.furnit.<br>2000 | Manuf.<br>pulp,paper,<br>paper prod.<br>2000 | Publishing,<br>printing,rec.m<br>edia<br>2000 | Man<br>etro |
|---------|------------------------------------|-------------------------------------------|-------------------------------------------|---------------------------------------------|----------------------------------------------|-----------------------------------------------|-------------|
|         | 17                                 | 18                                        | 19                                        | 20                                          | 21                                           | 22                                            | _           |
|         | (                                  | Select area (F                            | Rows / Colum                              | ns)                                         | ×                                            | 67                                            |             |
|         |                                    | Adjustment<br>type:                       | Choose<br>Vertica                         | The Iter                                    | rations:                                     | 1.647                                         |             |
|         | _                                  | Product:                                  |                                           |                                             |                                              |                                               |             |
|         |                                    | Transaction:                              | 2000                                      | 20                                          | 00                                           |                                               |             |
|         |                                    | Industry/Gro                              | up: 19                                    | 20                                          |                                              |                                               |             |
|         |                                    | Year: 201                                 | .0 T                                      | est Cance                                   | ок                                           |                                               |             |
|         |                                    |                                           |                                           |                                             | _                                            |                                               |             |
|         |                                    |                                           |                                           |                                             |                                              |                                               |             |

The entire columns for industry 19 and 20 are selected for vertical adjustment to targets. For columns on the uses side margins and taxes are recalculated. Columns with a "Total" header are not adjusted, but as they contain "sum"-formulas they are automatically updated to show the changes in totals. Adjustment of column-totals to their targets will usually result in new differences between supply and use for a number of products.

#### 2) Horizontal. Example:

| 2010                        |            |           | Bridge           |        | Intermed                                 | liate cons                            | umption                              |
|-----------------------------|------------|-----------|------------------|--------|------------------------------------------|---------------------------------------|--------------------------------------|
| Million JD                  |            |           | Bridge<br>column |        | Agriculture,<br>hunting,rel.<br>serv.    | Forests,<br>logging,<br>related serv. | Fishing, fish<br>farms,<br>rel.serv. |
| Transaction cod             | e          |           | 1000             |        | 2000                                     | 2000                                  | 2000                                 |
| Industry / Conso            | roup       | 1.00      |                  |        | 01                                       | 02                                    | 05                                   |
| Tea leaves                  |            | 01620     | 22.773           | 2      |                                          | -                                     |                                      |
| Maté leaves<br>Cocoa beans  | Select a   | rea (Row: | ; / Columns)     |        | ×                                        |                                       |                                      |
| Spice and aromatic crops    | 1          |           |                  | _      | -                                        |                                       |                                      |
| Stimulant, spice and aron   | Adjust     | ment      | Vertical         | A Ito  | rations: 5                               |                                       |                                      |
| Dried beans, peas, lentils  | type:      |           | Horizontal       | - 10C  |                                          |                                       |                                      |
| Sugar crops                 |            |           | First:           | Last   |                                          |                                       |                                      |
| Forage products             |            |           |                  |        |                                          |                                       |                                      |
| Cotton, jute, other fibre c | Produc     | t:        | 02150            | 02     | 2300                                     |                                       |                                      |
| Plants for perfumery, pha   |            |           |                  | _      |                                          |                                       |                                      |
| Beet seeds (excluding si    |            | 1.00      |                  |        |                                          |                                       |                                      |
| Natural rubber in primary   | Transa     | iction:   |                  | 1      |                                          |                                       |                                      |
| Living plants; cut flowers  | 8          | 1         | 6                |        |                                          |                                       |                                      |
| Unmanufactured tobacco      | Indust     | ry/Group: |                  |        |                                          |                                       |                                      |
| Raw vegetable materials     |            | //        |                  |        |                                          |                                       |                                      |
| Bovine animals, live        | 1.5        | 2010      | **               | -      |                                          |                                       |                                      |
| Sheep, goats, other rumi    | Year:      | 2010      | lest             | Cance  | OK                                       |                                       |                                      |
| Horses and other equine     |            | 64 (S)    |                  | 10,858 |                                          |                                       |                                      |
| Swine / pigs                |            | 02140     | 0                | 2      |                                          | THE REAL PROPERTY OF                  |                                      |
| Poultry                     |            | 02150     | 395,183          |        | 62.353                                   |                                       |                                      |
| Other live animals          |            | 02190     | 2.387            |        | 705                                      |                                       |                                      |
| Raw milk                    |            | 02200     | 150.355          |        | 0                                        |                                       |                                      |
| Eggs of hens or other bin   | ds in shel | l f 02300 | 131,982          |        | 46,650                                   |                                       |                                      |
| Reproductive materials of   | fanimals   | 02400     | 149              |        | an an an an an an an an an an an an an a |                                       |                                      |
| Natural honey               |            | 02910     | 6 777            |        | 177                                      |                                       |                                      |
| Edible products of animal   | ariain a a | 0 0 20 20 | 0                |        |                                          |                                       |                                      |

The entire rows from product 02150 to 02300 are selected for horizontal adjustment to supply. As recalculation of margins and taxes may change supply in purchasers' prices a complete adjustment of use to supply may require a number of iterations. In this example 5 iterations are chosen.

When rows are selected, pressing the "Vertical/Horizontal adjustments" –button opens a form that shows the selected range of rows. If the "Test" button on this form is pressed the default limits for columns included in the adjustment are shown. Notice, that the default selection will exclude the column for exports that should as a general rule remain unchanged by horizontal balancing. It is possible to override this choice by entering other values in the form except in cases where the selection includes multiple ranges. Values that cannot be changed are shown with a blue colour.

Columns that show totals for transaction codes contain "sum"-formulas. Hence the columns with a "Total"-header are updated automatically, but they are only indirectly affected by the balancing.

It is usually necessary to choose a suitable number of iterations. A number of iterations that is too small will result in an incomplete balancing. The process can be repeated with a new figure for iterations until the last remaining differences between supply and use are eliminated. In general it takes between 5 and 15 iterations to eliminate the differences.

Pressing the "OK" button on the form will start balancing of the selected area. When the calculation is finished, the cells that were directly included are marked with a red colour. "Total"-columns within the selection are coloured grey to show that they are only indirectly affected.

In some cases it is impossible to remove differences in this way. Balancing a product requires that the product-row contains values that can be adjusted by the value of the initial difference. This may not be possible, because adjustable uses are missing or because the uses that would need to be adjusted are predetermined. In such cases the product must be balanced manually.

| 1   | 2010                                          |                                       |                                        |                                         |                                      |                                      |                                   |                                       |
|-----|-----------------------------------------------|---------------------------------------|----------------------------------------|-----------------------------------------|--------------------------------------|--------------------------------------|-----------------------------------|---------------------------------------|
| 3   | Million JD                                    | Publishing,<br>printing,rec.m<br>edia | Manuf.coke,p<br>etroleum,nucl.<br>fuel | Manuf.<br>chemicals,ch<br>em.products   | Manuf.<br>rubber,plastic<br>products | Manuf.other<br>non-metallic<br>prod. | Manufacture<br>of basic<br>metals | Manuf. metal<br>prod.ex.machi<br>nerv |
| 4   | Transaction code                              | 2000                                  | 2000                                   | 2000                                    | 2000                                 | 2000                                 | 2000                              | 2000                                  |
| 5   | Industry / Consgroup                          | 22                                    | 23                                     | 24                                      | 25                                   | 26                                   | 27                                | 28                                    |
| 103 | Wood, sawn, shaped, fibreboard, ve 311        | 00                                    | 1.00                                   | 1.000                                   |                                      | 88                                   | 7                                 | 63                                    |
| 104 | Other products of wood; articles of c 318     | 00                                    |                                        | _                                       |                                      | 29                                   |                                   |                                       |
| 105 | Pulp, paper and paperboard 321                | 14.451                                |                                        | Salact area                             | Pours / Colum                        | 200                                  | - X                               | 919                                   |
| 106 | Books, in print 322                           | 44.585                                |                                        | Select area                             | (Rows / Colum                        | (15)                                 | -                                 |                                       |
| 107 | Newspapers and periodicals, in print 323      | 6.046                                 |                                        |                                         | -                                    |                                      |                                   | -                                     |
| 108 | Other printed matter. Type, plates etc 329    | 00 692                                | 210                                    | Adjustment                              | Vertica                              | Tte                                  | arations: 5                       | 477                                   |
| 109 | Coke and semi-coke of coal, of lignite 331    | 00                                    |                                        | type:                                   | Horizor                              | ntal 💌 🔐                             |                                   |                                       |
| 110 | Tar distilled from coal, from lignite or 1332 | 00                                    |                                        |                                         | First:                               | Last                                 | • 5                               |                                       |
| 111 | Motor spirit (gasolene), including avia 333   | 10 1.268                              | 48.303                                 |                                         | T in Del                             |                                      |                                   | 6.266                                 |
| 112 | Jet fuel 333                                  | 20                                    |                                        | Product:                                | 33330                                | 3                                    | 6000                              |                                       |
| 113 | Other light petroleum oils and light oils 333 | 30                                    | 2.169.266                              | 1                                       | 1                                    |                                      |                                   |                                       |
| 114 | Petroleum and medium oils, gas-, fuel 333     | 90 32                                 | 86                                     | -                                       | 2000                                 | 2                                    | 000                               | 172                                   |
| 115 | Petroleum gases and other gaseous 334         | 00                                    |                                        | Iransaction                             | : 1 2000                             | 1 -                                  | 000                               |                                       |
| 116 | Other petroleum products 339                  | 00                                    |                                        |                                         |                                      |                                      |                                   |                                       |
| 117 | Basic chemicals 341                           | 00 112                                |                                        | Industry/Gr                             | oup: 23                              | 2                                    | 5                                 | 153                                   |
| 118 | Fertilizers and pesticides 346                | 00                                    |                                        | 1.0000000000000000000000000000000000000 |                                      |                                      |                                   |                                       |
| 119 | Plastics in primary forms 347                 | 00 421                                |                                        | 20                                      | 10                                   | est Cano                             |                                   |                                       |
| 120 | Synthetic rubber and factice derived 348      | 00                                    |                                        | rear;                                   |                                      | cor conc                             |                                   |                                       |
| 121 | Paints and varnishes and related pro 351      | 10.269                                |                                        |                                         |                                      |                                      |                                   | 8.622                                 |
| 122 | Pharmaceutical products 352                   | 00                                    |                                        | 40.592                                  | 2                                    | 6                                    |                                   |                                       |
| 123 | Soap, cleaning preparations, perfume 353      | 225                                   | 238                                    | 33.100                                  | 150                                  | 517                                  | 145                               | 311                                   |
| 124 | Chemical products n.e.c. 359                  | 254                                   |                                        | 4.738                                   | 2.951                                | 7.282                                |                                   | 167                                   |
| 125 | Rubber and plastics products 360              | 476                                   | 626                                    | 24.843                                  | 7.598                                | 476                                  | 209                               | 1.050                                 |
| 126 | Glass and glass products 371                  | 00                                    |                                        | 2.290                                   |                                      | 4.984                                | 1                                 | 7.124                                 |
| 127 | Non-structural ceramic ware 372               | 00                                    |                                        |                                         |                                      | 86                                   |                                   |                                       |
| 128 | Other non-metallic mineral products n 379     | no                                    |                                        | 1 757                                   |                                      | 71 158                               |                                   | 51                                    |

It is possible to limit the adjustment to one or more specific areas of the SUT as shown in the example above where a horizontal adjustment changes values within an area delimited by products 3330 to 36000 and input in industries 23 to 25.

Selection of the area that is included in an adjustment can take the form of multiple ranges. For a full description of possible selections, see below under the description of the "Selection tool".

|     | 1                                             |                                      |                                   |                                       |                            |                                      |                                    |                                       |                                       |                                |                  |
|-----|-----------------------------------------------|--------------------------------------|-----------------------------------|---------------------------------------|----------------------------|--------------------------------------|------------------------------------|---------------------------------------|---------------------------------------|--------------------------------|------------------|
| 1   | 2010                                          |                                      |                                   |                                       |                            |                                      |                                    |                                       |                                       |                                |                  |
| 2   |                                               |                                      |                                   |                                       |                            |                                      |                                    |                                       |                                       |                                |                  |
| 3   | Million JD                                    | Manuf.other<br>non-metallic<br>prod. | Manufacture<br>of basic<br>metals | Manuf. metal<br>prod.ex.machi<br>nery | Manuf.<br>machinery<br>and | Manuf.office<br>machin.<br>computers | Manuf.<br>electric<br>machinery,ap | Manuf.<br>radio,TV,com<br>m.equipment | Manuf.med,pr<br>ecis,optical<br>instr | Manuf. motor<br>veh., trailers | Man<br>tr<br>equ |
| 4   | Transaction code                              | 2000                                 | 2000                              | 2000                                  | 2000                       | 2000                                 | 2000                               | 2000                                  | 2000                                  | 2000                           |                  |
| 5   | Industry / Consgroup                          | 26                                   | 27                                | 28                                    | 29                         | 30                                   | 31                                 | 32                                    | 33                                    | 34                             |                  |
| 128 | Other non-metallic mineral products n 37900   | 71.158                               |                                   | 51                                    | 248                        |                                      | 18                                 | 1.00                                  |                                       | 8                              | 3                |
| 129 | Furniture 38100                               | 85                                   |                                   | 46                                    |                            |                                      | 1.802                              |                                       |                                       | 8                              | 3                |
| 130 | Jewellery and related articles 38200          |                                      |                                   | -                                     |                            |                                      |                                    |                                       |                                       |                                |                  |
| 131 | Musical instruments, Sports goods, G 38400    |                                      |                                   | Select                                | area (Rows / I             | Columns)                             |                                    | ×                                     |                                       |                                |                  |
| 132 | Prefabricated buildings 38700                 |                                      |                                   |                                       |                            |                                      |                                    |                                       |                                       |                                |                  |
| 133 | Other manufactured articles n.e.c. 38900      | 125                                  |                                   | Adjust                                | mont .                     |                                      | -                                  |                                       | 1.292                                 | 3                              | 3                |
| 134 | Wastes from food and tobacco indus 39100      |                                      |                                   | Aujust                                |                            | AS area                              | Iterations:                        | 10                                    |                                       |                                |                  |
| 135 | Non-metal wastes or scraps 39200              |                                      |                                   | type.                                 | -                          | inal uses                            | <u> </u>                           |                                       |                                       |                                |                  |
| 136 | Metal wastes or scraps 39300                  | 12                                   | 11.243                            |                                       | First                      | t:                                   | Last:                              |                                       |                                       |                                |                  |
| 137 | Other wastes and scraps 39900                 |                                      | 100000                            |                                       |                            | 1100                                 | 46200                              |                                       |                                       |                                |                  |
| 138 | Basic iron and steel 41100                    | 1.305                                | 149.224                           | Produ                                 | ct:   7                    | 1100                                 | 40300                              |                                       | 226                                   | 4.076                          | 5                |
| 139 | Products of iron or steel 41200               | 471                                  | 28.133                            |                                       |                            |                                      | -                                  | _                                     |                                       | 809                            | 3                |
| 140 | Basic precious metals and metals cla 41300    |                                      | 1.776                             | Trans                                 | action: 2                  | 000                                  | 2000                               |                                       | 76                                    |                                |                  |
| 141 | Copper, nickel, aluminium, alumina, le: 41400 | 153                                  | 12.368                            |                                       |                            |                                      |                                    |                                       |                                       | 3.504                          | 4                |
| 142 | Other non-ferrous metals and articles 41600   |                                      |                                   |                                       |                            | 7                                    | 34                                 |                                       |                                       |                                |                  |
| 143 | Fabricated metal products, except ma 42000    | 2.489                                | 1.512                             | Indust                                | try/Group:   -             | ,                                    | 1 51                               |                                       | 153                                   | 1.260                          | ٥                |
| 144 | General-purpose machinery 43000               | in the second                        |                                   |                                       |                            | 1.000                                | 1                                  |                                       |                                       |                                |                  |
| 145 | Special-purpose machinery and parts 44100     | 15.193                               | 5.993                             | Year:                                 | 2010                       | Test                                 | Cancel (                           | Ж                                     | 160                                   | 4.904                          | 4                |
| 146 | Weapons and ammunition and parts t 44700      |                                      |                                   |                                       |                            |                                      |                                    |                                       |                                       |                                |                  |
| 147 | Domestic appliances and parts there 44800     |                                      | 8                                 |                                       | 0.030                      | 1                                    | 14                                 |                                       |                                       |                                |                  |
| 148 | Office, accounting and computing ma 45000     |                                      | 1                                 | 19                                    |                            |                                      |                                    |                                       |                                       |                                |                  |
| 149 | Electric motors, generators and trans 46100   |                                      | 1                                 | 89                                    | 1.348                      |                                      | 35.632                             |                                       |                                       |                                |                  |
| 150 | Insulated wire and cable; optical fibre 46300 |                                      |                                   | 121                                   | 259                        | 5                                    | 1.789                              |                                       |                                       |                                |                  |
| 151 | Accumulators, primary cells and prim 46400    |                                      |                                   |                                       | 60                         |                                      |                                    |                                       |                                       |                                | T                |
| 152 | Lighting equipment, Other electrical e 46800  |                                      | 70                                | 2                                     | 3.229                      |                                      | 15.698                             |                                       |                                       | 1                              | 1                |
|     |                                               |                                      |                                   |                                       | -                          |                                      |                                    |                                       |                                       |                                |                  |

## 3) RAS-area. Example:

Here a sequence of vertical and horizontal adjustments is performed as many times as shown by the "Iterations" field.

Adjustment to row- and column targets is performed by changes within an area delimited by products from 41100 to 46300 and input in industries from 27 to 34. The number of iterations is chosen as 10.

It is possible to select a number of areas, for instance within intermediate consumption, household consumption and GFCF, that will be included in the adjustments to row- and column targets.

Generally after the calculation some – smaller – differences between column-totals and –targets will remain.

The "RAS"-area calculation keeps the sum of use at purchasers' prices constant for each product while the redistribution moves values between the included columns. This will probably change some underlying margins and taxes and thus create some new differences between supply and use for a number of products. Such differences can – of course – be eliminated by a renewed horizontal balancing.

4) RAS-total.

This method does the same as the "RAS-area" method with the modification, that the sums of use by products at purchasers' prices are not kept constant during the redistribution. Instead the horizontal adjustment to total supply at purchasers' prices is recalculated in each round of the calculation and the calculation finishes with a horizontal adjustment that usually removes remaining differences between supply and use.

5) Final horizontal adjustment of all layers for uses to the values in the bridge column. Example:

| 2010                                     |         |                                      |                               |                   |                                       |                          | Housenoi                             | d final con                        | sumptio                |
|------------------------------------------|---------|--------------------------------------|-------------------------------|-------------------|---------------------------------------|--------------------------|--------------------------------------|------------------------------------|------------------------|
| Million JD                               |         | Membership<br>organisations<br>n.e.c | Recreation,<br>culture, sport | Other<br>services | Priv.househ.<br>w.employed<br>persons | Intermediate consumption | Food, non-<br>alcoholic<br>beverages | Alcoholic<br>beverages,<br>tobacco | Clothing ai<br>footwea |
| Transaction code                         |         | 2000                                 | 2000                          | 2000              | 2000                                  | Total                    | 3110                                 | 3110                               | 3110                   |
| Industry / Consgroup                     |         | 91                                   | 92                            | 93                | 95                                    | 8                        | 01                                   | 02                                 | 03                     |
| Ice and snow                             | 17400   |                                      |                               |                   |                                       | 0                        | 1 Internation                        |                                    |                        |
| Natural water                            | 18000   | 1.200                                | 010                           | 1.046             | 2                                     | 111.553                  |                                      |                                    |                        |
| Meat and meat products                   | 21100   | Select ar                            | ea (Rows / Col                | umns)             |                                       | 289.549                  | 900.010                              | 0                                  | 2                      |
| Prepared and preserved fish, crusta      | 21200   |                                      |                               |                   |                                       | 0                        | 77.250                               |                                    |                        |
| Prepared and preserved vegetables,       | 21300   | Adjuster                             | ont Dec                       |                   | i –                                   | 37.551                   | 26.574                               |                                    |                        |
| Prepared and preserved fruit and nu      | 121400  | Aujusui                              | RAS                           | area 🔺            | Iterations:                           | 1.155                    | 133.235                              |                                    |                        |
| Animal and vegetable oils and fats       | 21500   | type.                                | Fina                          | luses 🔛           |                                       | 139,782                  | 212.797                              |                                    |                        |
| Oil-cake and other residues resulting    | 21900   |                                      | First:                        |                   | Last:                                 | 0                        |                                      |                                    |                        |
| Processed liquid milk and cream          | 22100   |                                      | 2110                          | 0                 | 25000                                 | 13                       |                                      |                                    |                        |
| Other dairy products                     | 22200   | Product                              | : 2110                        | 0                 | 25000                                 | 13.087                   | 302.010                              |                                    |                        |
| Eggs, in shell, preserved or cooked      | 22300   |                                      |                               |                   |                                       | - 0                      |                                      |                                    |                        |
| Grain mill products, starches etc.       | 23100   | Transac                              | tion: 3110                    | 6 C               | 3110                                  | 213.630                  | 231.829                              |                                    |                        |
| Bakery products                          | 23400   | in childred                          |                               |                   |                                       | 13.765                   | 210.316                              |                                    |                        |
| Sugar                                    | 23500   |                                      |                               |                   | 02                                    | 44.361                   | 116.384                              |                                    |                        |
| Cocoa, chocolate and sugar confect       | i 23600 | Industry                             | //Group:                      |                   | 02                                    | 11.929                   | 147.190                              |                                    |                        |
| Macaroni, noodles, couscous and si       | 23700   |                                      | r                             |                   |                                       | 1 0                      | 14.274                               |                                    | 1                      |
| Coffee and tea                           | 23910   | Year:                                | 2010                          | Test C            | ancel OK                              | 27.499                   | 153.882                              |                                    |                        |
| Other food products                      | 23990   | , reality L                          |                               |                   |                                       | 22.249                   | 247.091                              |                                    |                        |
| Ethyl alcohol; spirits, liqueurs and oth | 24100   |                                      |                               |                   |                                       | 19.137                   |                                      | 1.447                              |                        |
| Wines                                    | 24200   |                                      |                               |                   |                                       | 0                        |                                      | 429                                |                        |
| Beer made from malt, malt                | 24300   |                                      |                               |                   |                                       | 0                        |                                      | 812                                |                        |
| Soft drinks; bottled mineral waters      | 24400   |                                      | 203                           |                   |                                       | 77.192                   | 95.512                               |                                    |                        |
| Tobacco products                         | 25000   | 0                                    | 24                            |                   |                                       | 144.845                  |                                      | 480.668                            |                        |
| Yarn and thread; woven and tufted t      | 26000   | 14                                   |                               | 30                | )                                     | 181.894                  |                                      |                                    | 1.2                    |
| Textile articles other than apparel      | 27000   |                                      | 16                            | 40                | )                                     | 2.141                    |                                      |                                    |                        |
|                                          |         |                                      |                               |                   |                                       |                          | -                                    |                                    |                        |

Adjustment is in this example limited to the area from product 21100 to 25000 and household final consumption groups from 01 to 02.

This facility should only be used when the final balancing is finalized as it replaces formulas with constant values. If – before the adjustment - the bridge column's totals contain the correct values for total margins, net taxes and VAT, it will simultaneously – for all layers - remove any remaining differences between the supply and use. It may create a few new differences between column-totals and –targets that may need to be removed by final manual adjustment.

**Fill layers below purchasers' price.** Performs a complete replacement of all formulas used for calculation of the layers from basic prices to VAT. Formulas for calculation of trade and transport margins, taxes on products and VAT are inserted where values have been entered in the purchasers' prices layer on the uses side. Values already entered in these layers as constants are not replaced. Is used to insert such formulas in the initial version of the use table where values have been entered at purchasers' prices. It can also be used to repair a use table if the formulas have been unintentionally overwritten.

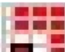

**Selection tool.** Pressing the key has the effect that all cells with the same foreground colour as the presently selected cell are selected. The effect is the same as if the area in question was selected manually.

A manual multiple selection is made by holding the Ctrl-button down while selecting the areas in question. If a manual selection shall include several areas or isolated cells it will usually require a precise sequence of correct key-presses and movements of the pointer. It can be done with some skill, but it is much easier to use a colour to mark the cells that shall be included in the selection.

Using a colour it is possible to select or deselect areas before the selection is actually chosen. This is particularly useful when selections are made with the key "Vertical / Horizontal adjustment" that can restrict adjustments to non-contiguous selections of areas and cells within the uses side of the system.

There are various ways to select rows, columns, contiguous or non-contiguous areas. On the following pages are shown some examples of selections:

Rows can be selected manually in various ways: Selection of whole rows

Selection of cells within the respective rows, but to the left or right of the "Table" area

| 2010               |       |                  |      |      |         |      |          |       |        |        |
|--------------------|-------|------------------|------|------|---------|------|----------|-------|--------|--------|
|                    |       | Bridge<br>column | Txt  | Txt  | Txt     | Txt  | <br>Txt  | Uses  |        |        |
| Transaction code   |       | 1000             | nnnn | nnnn | nnnn    | nnnn | <br>nnnn | Total |        |        |
| Industry / Consgr. |       |                  | nn   | nn   | nn      | nn   |          |       |        |        |
|                    |       | Tab              | le:  |      |         |      |          |       |        |        |
| Txt                | nnnnn | 98               | 2    | 3    |         |      | <br>80   | 98    |        |        |
|                    | nnnnn | 113              | 3    | 4    | 5       | 6    | <br>81   | 113   |        |        |
| Txt                | nnnnn | 119              | 4    | 5    | 6       | 7    | <br>82   | 119   |        |        |
| Txt                | nnnnn | 120              |      | 6    | 7       | 8    | <br>83   | 120   |        |        |
| Txt                | nnnnn | 131              | 6    | 7    | 8       | 9    | <br>84   | 131   |        |        |
|                    |       |                  |      |      |         |      | <br>     |       | Calcul | ations |
|                    |       |                  |      |      |         |      | <br>     |       |        |        |
| Txt                | nnnnn | 697              | 149  | 150  | 151     |      | <br>227  | 697   |        |        |
| Txt                | nnnnn | 702              | 150  | 151  | 152     |      | <br>228  | 702   |        |        |
| Txt                | nnnnn | 709              | 151  |      | 153     | 154  | <br>229  | 709   |        |        |
| Txt                | nnnnn | 178              |      |      |         | 155  |          | 178   |        |        |
| Txt                | nnnnn | 180              |      |      |         | 156  |          | 180   |        |        |
| Totals:            |       |                  |      |      |         |      |          |       |        |        |
|                    |       |                  |      |      |         |      |          |       |        |        |
|                    |       |                  |      | Calc | ulation | s:   |          |       |        |        |
|                    |       | Purch            |      |      |         |      |          |       |        |        |

The manual selection shown above would include the cells coloured with red:

| 2010               |       |                  |      |      |         |      |          |       |             |   |
|--------------------|-------|------------------|------|------|---------|------|----------|-------|-------------|---|
|                    |       | Bridge<br>column | Txt  | Txt  | Txt     | Txt  | <br>Txt  | Uses  |             |   |
| Transaction code   |       | 1000             | nnnn | nnnn | nnnn    | nnnn | <br>nnnn | Total |             |   |
| Industry / Consgr. |       |                  | nn   | nn   | nn      | nn   |          |       |             |   |
|                    |       | Tab              | le:  |      |         |      |          |       |             |   |
| Txt                | nnnnn | 94               | 2    | 3    |         |      | <br>80   | 94    |             |   |
| Txt                | nnnnn | 109              | 3    | 4    | 5       | 6    | <br>81   | 109   |             |   |
| Txt                | nnnnn | 115              | 4    | 5    | 6       | 7    | <br>82   | 115   |             |   |
| Txt                | nnnnn | 116              |      | 6    | 7       | 8    | <br>83   | 116   |             |   |
| Txt                | nnnnn | 127              | 6    | 7    | 8       | 9    | <br>84   | 127   |             |   |
|                    |       |                  |      |      |         |      | <br>     |       | Calculation | S |
|                    |       |                  |      |      |         |      | <br>     |       |             |   |
| Txt                | nnnnn | 693              | 149  | 150  | 151     |      | <br>227  | 693   |             |   |
| Txt                | nnnnn | 698              | 150  | 151  | 152     |      | <br>228  | 698   |             |   |
| Txt                | nnnnn | 705              | 151  |      | 153     | 154  | <br>229  | 705   |             |   |
| Txt                | nnnnn | 174              |      |      |         | 155  |          | 174   |             |   |
| Txt                | nnnnn | 1/6              |      |      |         | 156  |          | 1/6   |             |   |
| Totals:            |       |                  |      |      |         |      |          |       |             |   |
|                    |       |                  |      |      |         |      |          |       |             |   |
|                    |       |                  |      | Calc | ulation | IS:  |          |       |             |   |
|                    |       | Durch            |      |      |         |      |          |       |             | _ |

If instead the same cells are manually coloured red and a red cell is selected: Pressing the button "Select cells marked with colour" will expand the selection to include the cells shown below:

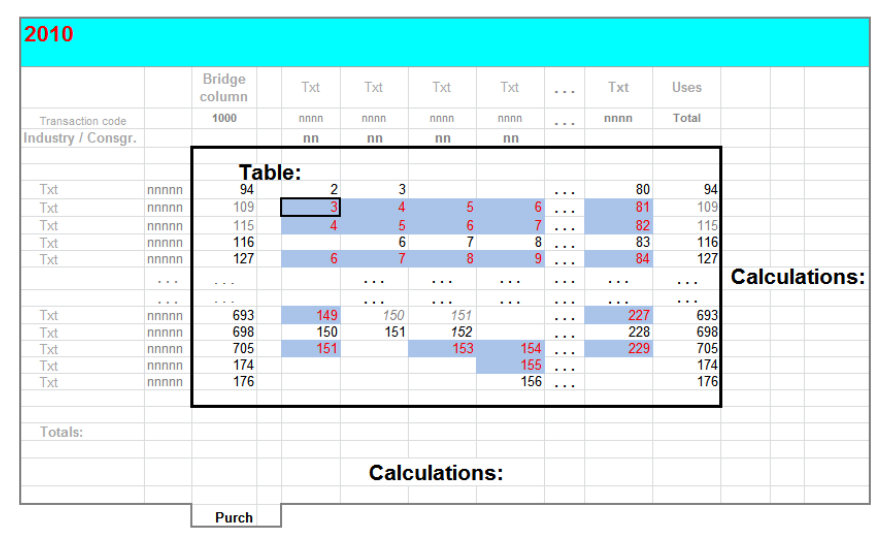

Columns can be selected manually in various ways: Selection of whole columns

Selection of cells within the respective columns, but above or below the "Table" area

| 2010               |       |                  |      |      |         |      |      |      |       |              |
|--------------------|-------|------------------|------|------|---------|------|------|------|-------|--------------|
|                    |       | Bridge<br>column | Txt  | Txt  | Txt     | Txt  | •••• | Txt  | Uses  |              |
| Transaction code   |       | 1000             | nnnn | nnnn | nnnn    | nnnn |      | nnnn | Total |              |
| Industry / Consgr. |       |                  | nn   | nn   | nn      | nn   |      |      |       |              |
|                    |       | Tab              |      |      |         |      |      |      |       |              |
| Txt                | nnnnn | 92               | 2    | 3    |         |      |      | 80   | 94    |              |
| Txt                | nnnnn | 106              | 3    | 4    | 5       | 6    |      | 81   | 109   |              |
| Txt                | nnnnn | 111              | 4    | 5    | 6       | 7    |      | 82   | 115   |              |
| Txt                | nnnnn | 116              | -    | 6    | 7       | 8    |      | 83   | 116   |              |
| Txt                | nnnnn | 121              | 6    | 7    | 8       | 9    |      | 84   | 127   |              |
|                    |       |                  |      |      |         |      |      |      |       | Calculations |
|                    |       |                  |      |      |         |      |      |      |       |              |
| Txt                | nnnnn | 544              | 149  | 150  | 151     |      |      | 227  | 693   |              |
| Txt                | nnnnn | 548              | 150  | 151  | 152     |      |      | 228  | 698   |              |
| Txt                | nnnnn | 554              | 151  |      | 153     | 154  |      | 229  | 705   |              |
| Txt                | nnnnn | 174              |      |      |         | 155  |      |      | 174   |              |
| Txt                | nnnnn | 176              |      |      |         | 156  |      |      | 176   |              |
| Totals             |       |                  |      |      |         | _    |      |      |       |              |
| rouna.             |       |                  |      |      |         |      |      |      |       |              |
|                    |       |                  |      | Calc | ulation | s:   |      |      |       |              |
|                    |       | Purch            |      |      |         |      |      |      |       |              |

The manual selection shown above would include the cells coloured with red:

| 2010               |       |                  |      |      |         |      |          |       |               |
|--------------------|-------|------------------|------|------|---------|------|----------|-------|---------------|
|                    |       | Bridge<br>column | Txt  | Txt  | Txt     | Txt  | <br>Txt  | Uses  |               |
| Transaction code   |       | 1000             | nnnn | nnnn | nnnn    | nnnn | <br>nnnn | Total |               |
| Industry / Consgr. |       |                  | nn   | nn   | nn      | nn   | <br>     |       |               |
|                    |       | Tab              | le:  |      |         |      |          |       |               |
| Txt                | nnnnn | 92               | 2    | 3    |         |      | <br>80   | 94    |               |
| Txt                | nnnnn | 106              | 3    | 4    | 5       | 6    | <br>81   | 109   |               |
| Txt                | nnnnn | 111              | 4    | 5    | 6       | 7    | <br>82   | 115   |               |
| Txt                | nnnnn | 116              |      | 6    | 7       | 8    | <br>83   | 116   |               |
| Txt                | nnnnn | 121              | 6    | 7    | 8       | 9    | <br>84   | 127   |               |
|                    |       |                  |      |      |         |      | <br>     |       | Calculations: |
|                    |       |                  |      |      |         |      | <br>     |       |               |
| Txt                | nnnnn | 544              | 149  | 150  | 151     |      | <br>227  | 693   |               |
| Txt                | nnnnn | 548              | 150  | 151  | 152     |      | <br>228  | 698   |               |
| Txt                | nnnnn | 554              | 151  |      | 153     | 154  | <br>229  | 705   |               |
| Txt                | nnnnn | 174              |      |      |         | 155  |          | 174   |               |
| Txt                | nnnnn | 176              |      |      |         | 156  |          | 176   |               |
| Totals:            |       |                  |      |      |         |      |          |       |               |
|                    |       |                  |      | Calc | ulation | e .  |          |       |               |
|                    |       |                  |      | calc | uladon  | э.   |          |       |               |
|                    | -     | Purch            |      |      |         |      | <br>     |       |               |

If instead the same cells are manually coloured red and a red cell is selected: Pressing the button "Select cells marked with colour" will expand the selection to include the cells shown below:

| 2010               |       |                  |      |      |         |      |          |       |                       |
|--------------------|-------|------------------|------|------|---------|------|----------|-------|-----------------------|
|                    |       | Bridge<br>column | Txt  | Txt  | Txt     | Txt  | <br>Txt  | Uses  |                       |
| Transaction code   |       | 1000             | nnnn | nnnn | nnnn    | nnnn | <br>nnnn | Total |                       |
| Industry / Consgr. |       |                  | nn   | nn   | nn      | nn   |          |       |                       |
|                    |       | Tab              | le:  |      |         |      |          |       |                       |
| Txt                | nnnnn | 92               | 2    | 3    |         |      | <br>80   | 94    |                       |
| Txt                | nnnnn | 106              | 3    | 4    | 5       | 6    | <br>81   | 109   |                       |
| Txt                | nnnnn | 111              | 4    | 5    | 6       | 7    | <br>82   | 115   |                       |
| Txt                | nnnnn | 116              |      | 6    | 7       | 8    | <br>83   | 116   |                       |
| Txt                | nnnnn | 121              | 6    | 7    | 8       | 9    | <br>84   | 127   | and the second second |
|                    |       | 1.0.0            |      |      |         |      | <br>     |       | Calculations:         |
|                    |       |                  |      |      |         |      | <br>     |       |                       |
| Txt                | nnnnn | 544              | 149  | 150  | 151     |      | <br>227  | 693   |                       |
| Txt                | nnnnn | 548              | 150  | 151  | 152     |      | <br>228  | 698   |                       |
| Txt                | nnnnn | 554              | 151  |      | 153     | 154  | <br>229  | 705   |                       |
| Txt                | nnnnn | 174              |      |      |         | 155  |          | 174   |                       |
| Txt                | nnnnn | 176              |      |      | _       | 156  |          | 176   |                       |
| Totals             |       |                  |      |      |         |      |          |       |                       |
| TOTALS.            |       |                  |      |      |         |      |          |       |                       |
|                    |       |                  |      | Calc | ulation | s:   |          |       |                       |
|                    |       | Purch            |      |      |         |      | <br>     |       |                       |

| Transaction code<br>Industry / Consgr.<br>Txt nnnn<br>Txt nnnn<br>Txt nnnn<br>Txt nnnn<br>Txt nnnn | 1000<br>Tab<br>nn 92<br>nn 106<br>nn 111<br>nn 116 | nnnn<br>nn<br>le:<br>2<br>3<br>4 | nnnn<br>nn<br>3<br>4 | nnn     | nnnn<br>nn |     | nnnn | Total |              |
|----------------------------------------------------------------------------------------------------|----------------------------------------------------|----------------------------------|----------------------|---------|------------|-----|------|-------|--------------|
| Txt nnnr<br>Txt nnnr<br>Txt nnnr<br>Txt nnnr<br>Txt nnnr<br>Txt nnnr                               | <b>Tab</b><br>nn 92<br>nn 106<br>nn 111<br>nn 116  | nn<br>le:<br>2<br>3<br>4         | nn<br>3<br>4         | nn      | nn         |     |      |       |              |
| Txt nnnr<br>Txt nnnr<br>Txt nnnr<br>Txt nnnr<br>Txt nnnr<br>Txt nnnr                               | <b>Tab</b><br>nn 92<br>nn 106<br>nn 111<br>nn 116  | 2<br>3<br>4                      | 3<br>4               |         |            |     | 00   | 00    |              |
| Txt nnnr   Txt nnnr   Txt nnnr   Txt nnnr   Txt nnnr                                               | nn 92<br>nn 106<br>nn 111<br>nn 116                | 2<br>3<br>4                      | 3<br>4               |         |            |     | 00   | 00    |              |
| Txt nnnr<br>Txt nnnr<br>Txt nnnr<br>Txt nnnr                                                       | nn 106<br>nn 111<br>nn 116                         | 3<br>4                           | 4                    | -       |            |     | 80   | 96    |              |
| Txt nnnr<br>Txt nnnr<br>Txt nnnr                                                                   | nn 111<br>nn 116                                   | 4                                |                      | 5       | 6          |     | 81   | 110   |              |
| Txt nnnr<br>Txt nnnr                                                                               | nn 116                                             |                                  | 5                    | 6       | 7          |     | 82   | 115   |              |
| Txt nnnr                                                                                           | 10.1                                               |                                  | 6                    | 7       | 8          |     | 83   | 120   |              |
|                                                                                                    | nn 121                                             | 6                                | 7                    | 8       | 9          |     | 84   | 125   |              |
|                                                                                                    |                                                    |                                  |                      |         |            |     |      |       | Calculations |
|                                                                                                    |                                                    |                                  |                      |         |            |     |      |       |              |
| Txt nnnr                                                                                           | nn 544                                             | 149                              | 150                  | 151     |            |     | 227  | 548   |              |
| Txt nnnr                                                                                           | nn 548                                             | 150                              | 151                  | 152     |            |     | 228  | 552   |              |
| Txt nnnr                                                                                           | nn 554                                             | 151                              |                      | 153     | 154        |     | 229  | 558   |              |
| Txt nnnr                                                                                           | nn <b>17</b> 4                                     |                                  |                      |         | 155        |     |      | 178   |              |
| Txt nnnr                                                                                           | nn 176                                             |                                  |                      |         | 156        | ••• |      | 180   |              |
| Totals:                                                                                            |                                                    |                                  |                      |         |            | _   |      |       |              |
|                                                                                                    |                                                    |                                  |                      |         |            |     |      |       |              |
|                                                                                                    |                                                    |                                  | Calc                 | ulation | e .        |     |      |       |              |

#### A simple contiguous range can be selected within the "Table" area

The manual selection shown above would include the cells coloured with red:

| 2010             |       |                  |      |      |         |      |          |       |               |
|------------------|-------|------------------|------|------|---------|------|----------|-------|---------------|
|                  |       | Bridge<br>column | Txt  | Txt  | Txt     | Txt  | <br>Txt  | Uses  |               |
| Transaction code |       | 1000             | nnnn | nnnn | nnnn    | nnnn | <br>nnnn | Total |               |
| ndustry / Consgr |       | -                | nn   | nn   | nn      | nn   |          |       |               |
|                  |       | Tab              | le:  |      |         |      |          |       |               |
| Txt              | nnnnn | 92               | 2    | 3    |         |      | <br>80   | 96    |               |
| Txt              | nnnnn | 106              | 3    | 4    | 5       | 6    | <br>81   | 110   |               |
| Txt              | nnnnn | 111              | 4    | 5    | 6       | 7    | <br>82   | 115   |               |
| Txt              | nnnnn | 116              |      | 6    | 7       | 8    | <br>83   | 120   |               |
| Txt              | nnnnn | 121              | 6    | 7    | 8       | 9    | <br>84   | 125   |               |
|                  |       |                  |      |      |         |      | <br>     |       | Calculations: |
|                  |       |                  |      |      |         |      | <br>     |       |               |
| Txt              | nnnnn | 544              | 149  | 150  | 151     |      | <br>227  | 548   |               |
| Txt              | nnnnn | 548              | 150  | 151  | 152     |      | <br>228  | 552   |               |
| Txt              | nnnnn | 554              | 151  |      | 153     | 154  | <br>229  | 558   |               |
| Txt              | nnnnn | 174              |      |      |         | 155  |          | 178   |               |
| Txt              | nnnnn | 176              |      |      |         | 156  |          | 180   |               |
| Totals:          |       |                  |      |      |         |      |          |       |               |
|                  |       |                  |      |      |         |      |          |       |               |
|                  |       |                  |      | Calc | ulation | s:   |          |       |               |
|                  | -     | Purch            |      |      |         |      |          |       |               |

If instead the same cells are manually coloured red and a red cell is selected: Pressing the button "Select cells marked with colour" will expand the selection to include the cells shown below:

|                   |       | Bridge<br>column | Txt  | Txt  | Txt     | Txt  |   | Txt  | Uses  |              |
|-------------------|-------|------------------|------|------|---------|------|---|------|-------|--------------|
| Transaction code  |       | 1000             | nnnn | nnnn | nnnn    | nnnn |   | nnnn | Total |              |
| ndustry / Consgr. |       |                  | nn   | nn   | nn      | nn   |   |      |       |              |
|                   |       | Tab              | le:  |      |         |      |   |      |       |              |
| Txt               | nnnnn | 92               | 2    | 3    |         |      |   | 80   | 126   |              |
| Txt               | nnnnn | 106              | 3    | 4    | 5       | 6    |   | 81   | 140   |              |
| Txt               | nnnnn | 111              | 4    | 5    | 6       | 7    |   | 82   | 145   |              |
| Txt               | nnnnn | 116              |      | 6    | 7       | 8    |   | 83   | 150   |              |
| Txt               | nnnnn | 121              | 6    | 7    | 8       | 9    |   | 84   | 155   |              |
|                   |       |                  |      |      |         |      |   |      |       | Calculations |
|                   |       |                  |      |      |         |      |   |      |       |              |
| Txt               | nnnnn | 544              | 149  | 150  | 151     |      |   | 227  | 578   |              |
| Txt               | nnnnn | 548              | 150  | 151  | 152     |      |   | 228  | 582   |              |
| Txt               | nnnnn | 554              | 151  |      | 153     | 154  |   | 229  | 588   |              |
| Txt               | nnnnn | 174              |      |      |         | 155  |   |      | 208   |              |
| Txt               | nnnnn | 176              |      |      |         | 156  |   |      | 210   |              |
| Totals:           |       |                  |      |      |         |      |   |      |       |              |
|                   |       |                  |      |      |         |      |   |      |       |              |
|                   |       |                  |      | Calc | ulation | s:   |   |      |       |              |
|                   |       | Durch            | -    |      |         |      | _ |      |       |              |

Multiple areas can be selected manually in various ways. An example: Selection of whole rows

Selection of ranges or cells within the "Table" area.

|                    |       | Bridge<br>column | Txt  | Txt  | Txt     | Txt  | <br>Txt  | Uses  |              |
|--------------------|-------|------------------|------|------|---------|------|----------|-------|--------------|
| Transaction code   |       | 1000             | nnnn | nnnn | nnnn    | nnnn | <br>nnnn | Total |              |
| Industry / Consgr. |       |                  | nn   | nn   | nn      | nn   |          |       |              |
|                    |       | Tab              | le:  |      |         |      |          |       |              |
| Txt                | nnnnn | 92               | 2    | 3    |         |      | <br>80   | 96    |              |
| Txt                | nnnnn | 106              | 3    | 4    | 5       | 6    | <br>81   | 110   |              |
|                    |       | 111              | 4    | 5    | 6       | 7    | <br>82   | 115   |              |
| Txt                | nnnnn | 116              |      | 6    | 7       | 8    | 83       | 120   |              |
| Txt                | nnnnn | 121              | 6    | 7    | 8       | 9    | <br>84   | 125   |              |
|                    |       |                  |      |      |         |      | <br>     |       | Calculations |
|                    |       | 101010           |      |      |         |      | <br>     |       |              |
| Txt                | nnnnn | 544              | 149  | 150  | 151     |      | <br>227  | 548   |              |
| Txt                | nnnnn | 548              | 150  | 151  | 152     |      | <br>228  | 552   |              |
| Txt                | nnnnn | 554              | 151  |      | 153     | 154  | <br>229  | 558   |              |
| Txt                | nnnnn | 174              |      |      |         | 155  |          | 178   |              |
| Txt                | nnnnn | 176              |      |      |         | 156  |          | 180   |              |
| Totolar            |       |                  |      |      |         |      | <br>     |       |              |
| rotais:            |       |                  |      |      |         |      |          |       |              |
|                    |       |                  |      | Calc | ulation | s:   |          |       |              |
|                    | l     | Durah            |      | -    |         |      |          |       |              |

The manual selection shown above would include the cells coloured with red:

| 2010               |       |                  |      |      |         |      |     |      |       |              |
|--------------------|-------|------------------|------|------|---------|------|-----|------|-------|--------------|
|                    |       | Bridge<br>column | Txt  | Txt  | Txt     | Txt  |     | Txt  | Uses  |              |
| Transaction code   |       | 1000             | nnnn | nnnn | nnnn    | nnnn |     | nnnn | Total |              |
| Industry / Consgr. |       |                  | nn   | nn   | nn      | nn   |     |      |       |              |
|                    |       | Tab              | ole: |      |         |      |     |      |       |              |
| Txt                | nnnnn | 92               | 2    | 3    |         |      |     | 80   | 96    |              |
| Txt                | nnnnn | 106              | 3    | 4    | 5       | 6    |     | 81   | 110   |              |
| Txt                | nnnnn | 111              | 4    | 5    | 6       | 7    |     | 82   | 115   |              |
| Txt                | nnnnn | 116              |      | 6    | 7       | 8    |     | 83   | 120   |              |
| Txt                | nnnnn | 121              | 6    | 7    | 8       | 9    |     | 84   | 125   |              |
|                    |       | (222)            |      |      |         |      |     |      |       | Calculations |
|                    |       | 10000            |      |      |         |      |     | 1111 |       |              |
| Txt                | nnnnn | 544              | 149  | 150  | 151     |      |     | 227  | 548   |              |
| Txt                | nnnnn | 548              | 150  | 151  | 152     |      |     | 228  | 552   |              |
| Txt                | nnnnn | 554              | 151  |      | 153     | 154  |     | 229  | 558   |              |
| Txt                | nnnnn | 174              |      |      |         | 155  |     |      | 178   |              |
| Txt                | nnnnn | 176              |      |      |         | 156  | ••• |      | 180   |              |
| Totals:            |       |                  |      |      |         |      |     |      |       |              |
|                    |       |                  |      |      |         |      |     |      |       |              |
|                    |       |                  |      | Calc | ulation | s:   |     |      |       |              |
|                    |       | Purch            |      |      |         |      |     |      |       |              |

If instead the same cells are manually coloured red and a red cell is selected: Pressing the button "Select cells marked with colour" will expand the selection to include the cells shown below:

| Txt<br>Txt<br>Txt                     | nnnnn<br>nnnnn<br>nnnnn | 548<br>554<br>174 | 150<br>151    | 151       | 152<br>153  | 154<br>155  |             | 228<br>229 | 582<br>588<br>208 |               |
|---------------------------------------|-------------------------|-------------------|---------------|-----------|-------------|-------------|-------------|------------|-------------------|---------------|
| Txt                                   | <br>                    |                   | 149           |           |             |             | ····<br>··· |            |                   | Calculations: |
| Txt<br>Txt<br>Txt                     | nnnnn<br>nnnnn          | 116<br>121        | 6             | 6<br>7    | 6<br>7<br>8 | 7<br>8<br>9 |             | 83<br>84   | 145<br>150<br>155 |               |
| Txt<br>Txt                            | nnnnn<br>nnnnn          | 7ab<br>92         | le:<br>2<br>3 | 3         | 5           | 6           | <br>        | 80<br>81   | <b>126</b><br>140 |               |
| Transaction code<br>ndustry / Consgr. |                         | 1000              | nnnn          | nnn<br>nn | nnnn<br>nn  | nnnn<br>nn  |             | nnnn       | Total             |               |
|                                       |                         | Bridge            | Txt           | Txt       | Txt         | Txt         |             | Txt        | Uses              |               |

## Multiple areas can be selected manually in various ways. An example: Selection of columns

Selection of ranges or cells within the "Table" area.

| 2010               |       |                  |                 |      |         |      |          |       |              |
|--------------------|-------|------------------|-----------------|------|---------|------|----------|-------|--------------|
|                    |       | Bridge<br>column | Txt             | Txt  | Txt     | Txt  | <br>Txt  | Uses  |              |
| Transaction code   |       | 1000             | nnnn            | nnnn | nnnn    | nnnn | <br>nnnn | Total |              |
| Industry / Consgr. |       |                  | nn              | nn   | nn      | nn   |          |       |              |
|                    |       | Tab              | le <sup>.</sup> |      |         |      |          |       |              |
| Txt                | nnnnn | 92               | 2               | 3    |         |      | <br>80   | 96    |              |
| Txt                | nnnnn | 106              | 3               | 4    | 5       | 6    | <br>81   | 110   |              |
| Txt                | nnnnn | 111              | 4               | 5    | 6       | 7    | <br>82   | 115   |              |
| Txt                | nnnnn | 116              |                 | 6    | 7       | 8    | <br>83   | 120   |              |
| Txt                | nnnnn | 121              | 6               | 7    | 8       | 9    | <br>84   | 125   |              |
|                    |       |                  |                 |      |         |      | <br>     |       | Calculations |
|                    |       |                  |                 |      |         |      | <br>     |       |              |
| Txt                | nnnnn | 544              | 149             | 150  | 151     |      | <br>227  | 548   |              |
| Txt                | nnnnn | 548              | 150             | 151  | 152     |      | <br>228  | 552   |              |
| Txt                | nnnnn | 554              | 151             |      | 153     | 154  | <br>229  | 558   |              |
| Txt                | nnnnn | 174              |                 |      |         | 155  |          | 178   |              |
| Txt                | nnnnn | 176              |                 |      |         | 156  |          | 180   |              |
| Totals:            |       |                  |                 |      |         |      |          |       |              |
|                    |       |                  |                 |      |         |      |          |       |              |
|                    |       |                  |                 | Calc | ulatior | is:  |          |       |              |
|                    |       | Purch            |                 |      |         |      |          |       |              |

The manual selection shown above would include the cells coloured with red:

|                   |       |                  | -               |      |         |      |          |       |              |
|-------------------|-------|------------------|-----------------|------|---------|------|----------|-------|--------------|
|                   |       |                  |                 | Calc | ulation | IS:  |          |       |              |
| Totals:           |       |                  |                 |      |         |      |          |       |              |
|                   |       |                  |                 |      |         |      |          |       |              |
| Txt               | nnnnn | 176              |                 |      |         | 156  |          | 180   |              |
| Txt               | nnnnn | 174              |                 |      |         | 155  |          | 178   |              |
| Txt               | nnnnn | 554              | 151             |      | 153     | 154  | <br>229  | 558   |              |
| Txt               | nnnnn | 548              | 150             | 151  | 152     |      | <br>228  | 552   |              |
| Txt               | nnnnn | 544              | 149             | 150  | 151     |      | <br>227  | 548   |              |
|                   |       |                  |                 |      |         |      | <br>     |       |              |
|                   |       |                  |                 |      |         |      | <br>     |       | Calculations |
| Txt               | nnnnn | 121              | 6               | 7    | 8       | 9    | <br>84   | 125   |              |
| Txt               | nnnnn | 116              |                 | 6    | 7       | 8    | <br>83   | 120   |              |
| Txt               | nnnnn | 111              | 4               | 5    | 6       | 7    | <br>82   | 115   |              |
| Txt               | nnnnn | 106              | 3               | 4    | 5       | 6    | <br>81   | 110   |              |
| Txt               | nnnnn | 92               | 2               | 3    |         |      | <br>80   | 96    |              |
|                   |       | Tah              | le <sup>.</sup> |      |         |      |          |       |              |
| ndustry / Consgr. |       |                  | nn              | nn   | nn      | nn   | <br>     |       |              |
| Transaction code  |       | 1000             | nnnn            | nnnn | nnnn    | nnnn | <br>nnnn | Total |              |
|                   |       | Bridge<br>column | Txt             | Txt  | Txt     | Txt  | <br>Txt  | Uses  |              |

If instead the same cells are manually coloured red and a red cell is selected: Pressing the button "Select cells marked with colour" will expand the selection to include the cells shown below:

| 2010              |       |                  |      |      |         |      |          |       |             |
|-------------------|-------|------------------|------|------|---------|------|----------|-------|-------------|
|                   |       | Bridge<br>column | Txt  | Txt  | Txt     | Txt  | <br>Txt  | Uses  |             |
| Transaction code  |       | 1000             | nnnn | nnnn | nnnn    | nnnn | <br>nnnn | Total |             |
| ndustry / Consgr. |       |                  | nn   | nn   | nn      | nn   |          |       |             |
|                   |       | Tat              | ole: |      |         |      |          |       |             |
| Txt               | nnnnn | 92               | 2    | 3    |         |      | <br>80   | 127   |             |
| Txt               | nnnnn | 106              | 3    | 4    | 5       | 6    | <br>81   | 141   |             |
| Txt               | nnnnn | 111              | 4    | 5    | 6       | 7    | <br>82   | 146   |             |
| Txt               | nnnnn | 116              |      | 6    | 7       | 8    | <br>83   | 151   |             |
| Txt               | nnnnn | 121              | 6    | 7    | 8       | 9    | <br>84   | 156   |             |
|                   |       |                  |      |      |         |      | <br>     |       | Calculation |
|                   |       |                  |      |      |         |      | <br>     |       |             |
| Txt               | nnnnn | 544              | 149  | 150  | 151     |      | <br>227  | 579   |             |
| Txt               | nnnnn | 548              | 150  | 151  | 152     |      | <br>228  | 583   |             |
| Txt               | nnnnn | 554              | 151  |      | 153     | 154  | <br>229  | 589   |             |
| Txt               | nnnnn | 174              |      |      |         | 155  |          | 209   |             |
| Txt               | nnnnn | 176              |      |      |         | 156  |          | 211   |             |
| Totals:           |       |                  |      |      |         |      | <br>     |       |             |
|                   |       |                  |      |      |         |      |          |       |             |
|                   |       |                  |      | Calc | ulatior | ns:  |          |       |             |
|                   |       | Purch            |      |      |         |      |          |       |             |